Fortech S.r.l Via Rigoletto,4 47922 Rimini (RN) Italia P. IVA 03618500403 T. +39 0541 364611

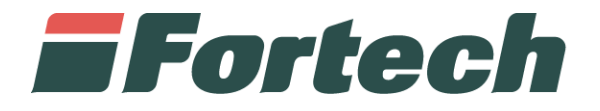

# Invio Telematico Corrispettivi

Dismissione e ripristino dispositivo mobile

fortech.it info@fortech.it

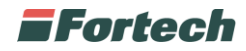

## REVISIONI

| Rev. | Data       | Commenti       | Pag. | Autore         |
|------|------------|----------------|------|----------------|
| 01   | 06/11/2023 | Prima versione | all  | Nicholas Gallo |
|      |            |                |      |                |

#### SOMMARIO

| REVISIONI                         | 1 |
|-----------------------------------|---|
| PREMESSA                          | 2 |
| ACCESSO AL SITO                   | 2 |
| ACCEDI ALLA SEZIONE CORRISPETTIVI | 2 |
| DISMISSIONE DISPOSITIVO           | 4 |
| RIPRISTINO DISPOSITIVO            | 6 |

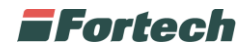

#### PREMESSA

Il seguente manuale descrive la procedura di dismissione e ripristino del dispositivo mobile da eseguire sul sito di AdE.

#### **ACCESSO AL SITO**

Vai su <u>https://www.agenziaentrate.gov.it/portale/</u> ed accedi all'area riservata con le tue credenziali personali.

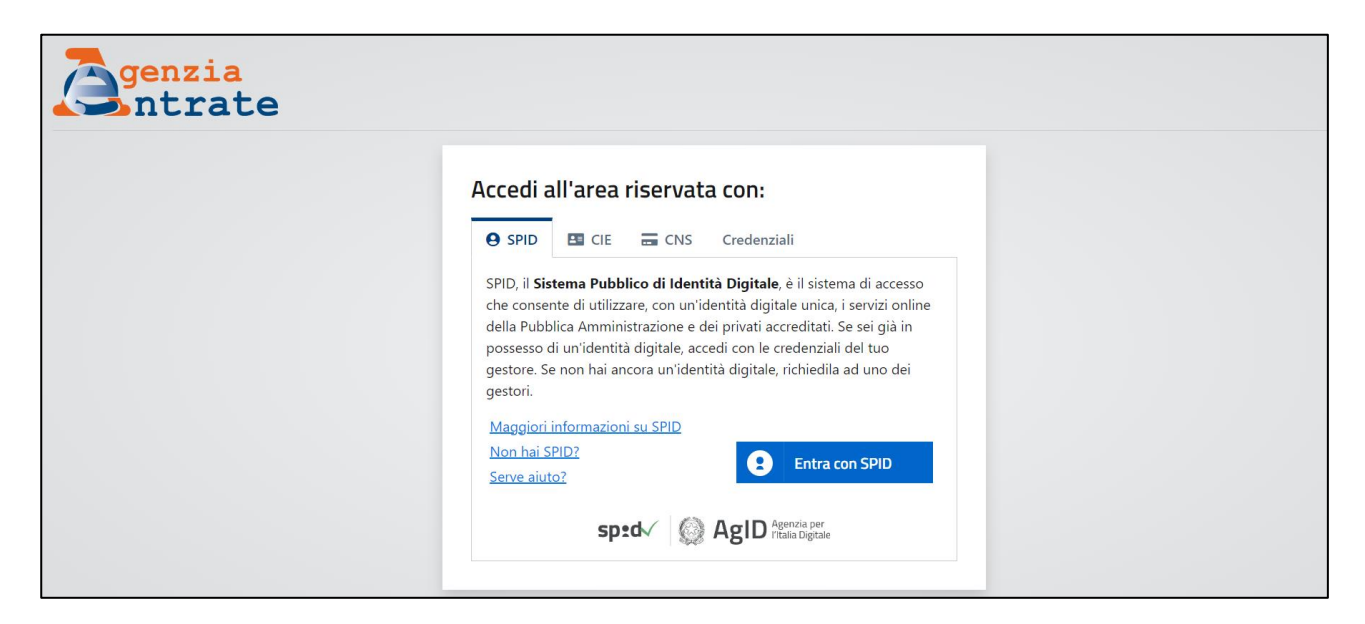

### ACCEDI ALLA SEZIONE CORRISPETTIVI

Nella parte inferiore della pagina, clicca su Fatturazione Elettronica.

| <u>Sucva versione del modulo di controllo d</u> 2023(RSP23) | <ul><li>Sicurezza</li><li>Strumenti</li></ul> | <ul> <li>Non hai comunicato</li> <li>Per consultare delegi</li> <li>Per presentare docur</li> </ul> | il tuo cellulare: <u>Completa i tuoi recapiti</u><br>il tuo cellulare: <u>Completa i tuoi recapiti</u><br>se e contatti: <u>Profilo utente,</u><br>nenti e istanze: <u>Consegna documenti e istanze,</u> |                              |
|-------------------------------------------------------------|-----------------------------------------------|----------------------------------------------------------------------------------------------------|----------------------------------------------------------------------------------------------------|------------------------------|
|                                                             |                                               |                                                                                                    |                                                                                                    | ର୍ଦ୍ଧ Ser                    |
| Servizi più richiesti                                       | Eatturazione elettronica                      | Pagame                                                                                              | anti E24                                                                                                    | Piattaforma cessione crediti |

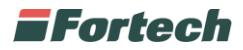

Clicca su Fatture e corrispettivi, accedi e successivamente Vai a Corrispettivi.

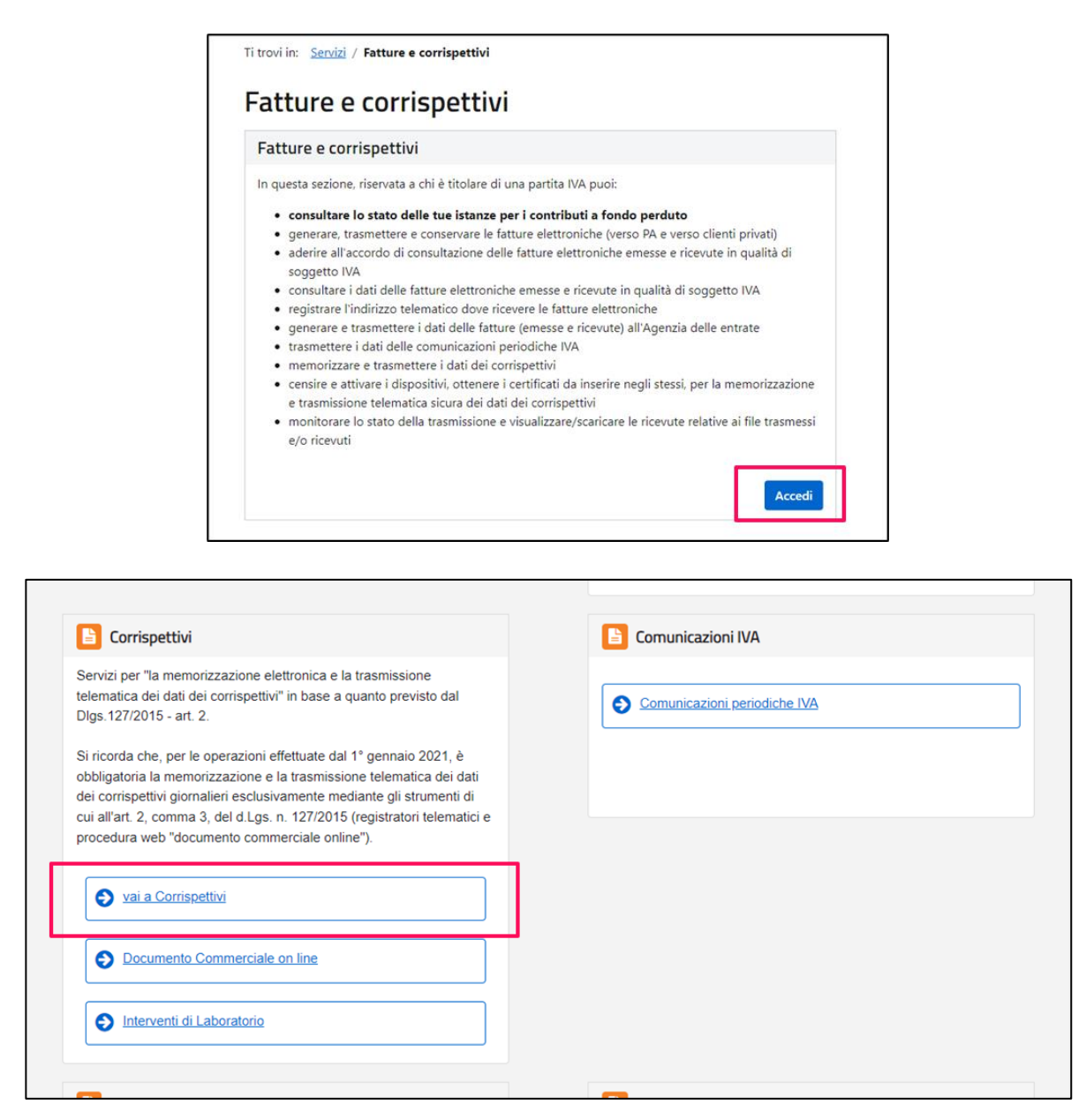

In ultimo, clicca su Accedi ai servizi nella finestra denominata Gestore ed Esercente.

| Home corrispettivi Accreditamento Gestore ed Esercente                                                                                                    |                                                                                                    |  |  |
|----------------------------------------------------------------------------------------------------|----------------------------------------------------------------------------------------------------|--|--|
|                                                                                                    |                                                                                                    |  |  |
| Accreditamento                                                                                                    | Gestore ed Esercente                                                                                                    |  |  |
| Area dedicata alla fase di "accreditamento" degli esercenti che utilizzano i<br>Registratori Telematici, dei gestori delle Vending machine, dei produttori<br>di Registratori Telematici nonché dei produttori dei software dei dispositivi<br>mobili utilizzati per generare, sigiilare e trasmettere all'Agenzia delle<br>Entrate il file dei dati dei corrispettivi. | Area contenente i servizi dedicati ai gestori delle Vending machine o agli esercenti che utilizzano i Registratori Telematici. |  |  |
| Accreditati                                                                                                    | Accedi ai servizi                                                                                                    |  |  |

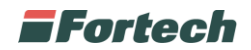

#### **DISMISSIONE DISPOSITIVO**

Per procedere con la dismissione del dispositivo mobile registrato, clicca su <u>Ricerca Dispositivo</u> nel menu laterale.

| Servizi per Gestore ed Esercente     Scegli il servizio nel menù a sinistra:     Censimento dei Sistemi Master     Richiesta del proprio "Certificati     Ricerca puntuale del Sistema M     Storico di tutte le richieste di cer     Ripristino dispositivo     Ripristino dispositivo per dismis | forma massiva o puntuale e ottenere il QRCODE da applicare sulle vending machi<br>estore ed Esercente"                             |
|----------------------------------------------------------------------------------------------------|----------------------------------------------------------------------------------------------------|
| Censimento massivo dispositivi     Certificato Gestore ed Esercente     Ricerca dispositivo                                                                                                    |                                                                                                    |
| Certificato Gestore ed Esercente     Ripristino dispositivo per dismis Ricerca dispositivo                                                                                                    | ter o del Dispositivo Mobile censito a sistema<br>mento dei Sistemi Master e dei Dispositivi Mobili effettuate a sistema nel tempo |
| Ricerca dispositivo                                                                                                    | ne o perdita di certificato                                                                                                    |
|                                                                                                    |                                                                                                    |
| Storico censimenti dispositivi                                                                                                    |                                                                                                    |
| Ripristino dispositivo                                                                                                    |                                                                                                    |

Ricerca tutti i dispositivi registrati cliccando sul pulsante Ricerca Dispositivo.

|                                    | <b>.</b>                                                                                               |                                                                                                    |                                                                                                | 1nfo&assistenz |
|------------------------------------|----------------------------------------------------------------------------------------------------|----------------------------------------------------------------------------------------------------|------------------------------------------------------------------------------------------------|----------------|
| > Servizi per Gestore ed Esercente | Ricerca dispositivo                                                                                    |                                                                                                    |                                                                                                |                |
| Censimento singolo dispositivo     | Il Gestore ed Esercente ha la possibilità di rice<br>Selezionando il dispositivo è possibile effettuar | care il dispositivo di interesse per effettuare il dov<br>e e visualizzare eventuali cambi di stato e stampa | vnload del QRcode corrispondente.<br>rre il libretto di dotazione del registratore telematico. |                |
| Censimento massivo dispositivi     | Solamente il gestore di distributori automatici a                                                      | ggiorna i dati dei dispositivi in caso di diversa colle                                                      | ocazione fisica o variazione di utilizzo.                                                      |                |
| Certificato Gestore ed Esercente   | Imposta la ricerca                                                                                     |                                                                                                    |                                                                                                |                |
| Ricerca dispositivo 🔶              | Identificativo dispositivo:                                                                            | Stato:                                                                                                    | Tipologia:                                                                                     |                |
|                                    |                                                                                                    |                                                                                                    | *                                                                                              | •              |
| Storico censimenti dispositivi     |                                                                                                    |                                                                                                    |                                                                                                |                |

Verrà mostrato l'elenco di tutti i dispositivi registrati.

Se sono presenti più dispositivi, identifica la tipologia **Dispositivo Mobile** e <u>clicca sull'id del tuo</u> <u>Dispositivo</u> per accedere.

| 0 dispositivi selezion | ati: QR Code Cessione |             |                    |                 |
|------------------------|-----------------------|-------------|--------------------|-----------------|
| Id                     | ld dispositivo        | Stato       | Tipologia          | Classificazione |
|                        |                       | IN SERVIZIO | SISTEMA MASTER     | ENTRATE         |
|                        |                       | IN SERVIZIO | SISTEMA MASTER     | ENTRATE         |
|                        |                       | IN SERVIZIO | SISTEMA MASTER     | ENTRATE         |
|                        |                       | IN SERVIZIO | DISPOSITIVO MOBILE | ENTRATE         |

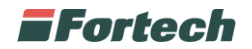

#### Premi sul pulsante su Cambia Stato

| Home corrispettivi Accreditamento Gestore ed | d Esercente                                                                                     |                                                                                                    |                                                      |                             |
|----------------------------------------------|-------------------------------------------------------------------------------------------------|----------------------------------------------------------------------------------------------------|------------------------------------------------------|-----------------------------|
| Servizi ner Gestore ed Esercente             | Dettaglio dispositivo                                                                           |                                                                                                    |                                                      | 1 Info&assistenza           |
| Censimento singolo dispositivo               | Il Gestore ed Esercente visualizza le informa<br>distributore automatici in caso di diversa col | izioni di dettaglio del dispositivo interrogato. È possibile effett<br>ocazione fisica o variazione di utilizzo. | uare l'aggiornamento dei dati del dispositivo solame | nte da parte del Gestore di |
| Censimento massivo dispositivi               | Idenditicativo dispositivo:                                                                     | Tipologia:                                                                                                    | Stato:                                               |                             |
| Certificato Gestore ed Esercente             | 869466051619206                                                                                 | DISPOSITIVO MOBILE                                                                                               | IN SERVIZIO                                          |                             |
| Ricerca dispositivo                          | Indietro                                                                                        | Gr Cam                                                                                                    | ibia stato                                           |                             |
| Ripristino dispositivo                       |                                                                                                 |                                                                                                    |                                                      |                             |
|                                              |                                                                                                 |                                                                                                    |                                                      |                             |
|                                              |                                                                                                 |                                                                                                    |                                                      |                             |

Segui i vari punti per concludere la dismissione:

- 1 <u>Salvati il numero dell'identificativo</u> che servirà per il successivo ripristino
- 2 Evento: Dismissione
- 3 Data/Ora attuali e Codice ALTRO
- 4 Descrizione dell'intervento. E' consigliabile indicare "Dismissione"
- 5 Conferma premendo il tasto <u>Invia</u>

| Servizi per Gestore ed Esercente Censimento singolo dispositivo                                                                                         | Cambia stato dispositiv<br>Idendilicativo dispositivo:                                                                    | O<br>Tipologia:<br>DISPOSITIVO MOBILE | Stato:<br>IN SERVIZIO                                                                                                    |
|----------------------------------------------------------------------------------------------------|----------------------------------------------------------------------------------------------------|---------------------------------------|----------------------------------------------------------------------------------------------------|
| Censimento massivo dispositivi<br>Certificato Gestore ed Esercente<br>Ricerca dispositivo ←<br>Storico censimenti dispositivi<br>Ripristino dispositivo | I campi contrassegnati con un asterisco sono o<br>Evento *<br>O FUORI SERVIZIO ?<br>O DISATTIVAZIONE ?<br>O DISMISSIONE ? | bbligatori                            | Dettaglio<br>Data e ora:*<br>03/11/2023 11:30<br>Codice:*<br>Altro (in questo caso e' obbligatoria una descrizione esplicativa dell'evento) V |
|                                                                                                    | Descrizione:*<br>dismissione                                                                                              | <u>4</u>                              | 5-<br>I DIRETO                                                                                                    |

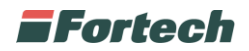

### **RIPRISTINO DISPOSITIVO**

Una volta conclusa l'operazione di dismissione sarà possibile procedere con il ripristino. Per concludere l'operazione è necessario recarsi nell'apposita sezione nel menu laterale a sinistra, <u>Ripristino dispositivo</u>.

Compila la schermata come segue:

1 – Identificativo dispositivo: **Inserisci l'identificativo del vecchio dispositivo rimosso** (prelevato al punto precedente).

- 2 Tipologia: Dispositivo Mobile
- 3 Motivo richiesta ripristino: Errata dismissione
- 4 Descrizione: Errata dismissione
- 5 Conferma premendo il tasto <u>Invia</u>

|                                  | Ripristino dispositivo                                                                                                    | 1 Info&assistenz                                                                                                    |
|----------------------------------|----------------------------------------------------------------------------------------------------|----------------------------------------------------------------------------------------------------|
| Servizi per Gestore ed Esercente |                                                                                                    |                                                                                                    |
| Censimento singolo dispositivo   | La funzionalità "Ripristino dispositivo" permette di riportare i o<br>memorizzazione elettronica e trasmissione telematica dei cor | fispositivi ad una condizione tale da poter richiedere un nuovo certificato e poterlo, quindi, riutilizzare al fini della<br>rispettivi. [Leggi altro] |
| Censimento massivo dispositivi   | I campi contrassegnati con un asterisco sono obbligatori                                                                           |                                                                                                    |
| Certificato Gestore ed Esercente | Identificativo dispositivo:*                                                                                                    | Tipologia:"                                                                                                    |
| Ricerca dispositivo              |                                                                                                    |                                                                                                    |
| Storico censimenti dispositivi   | Motivo richiesta ripristino:*                                                                                                    |                                                                                                    |
| Pinzistino dispositivo           | Errata dismissione 3 ~                                                                                                    |                                                                                                    |
|                                  | Descrizione:*                                                                                                    | 1                                                                                                    |
|                                  | errata dismissione                                                                                                    |                                                                                                    |
|                                  |                                                                                                    | Invia Rip IISC                                                                                                    |
|                                  |                                                                                                    |                                                                                                    |

Una volta conclusa l'operazione sopra descritta sarò possibile associare nuovamente il dispositivo sull'applicazione Sitemanager. In caso di necessità ti invitiamo a contattare l'assistenza Fortech.